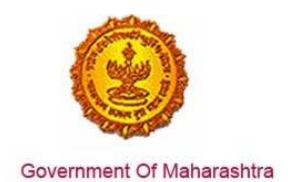

#### Area 2b. Online Single Window System

**31:** Ensure 'Registration under Boiler Act' is provided as a service through the online single window system in a manner that allows online application, payments, tracking of status, approvals and issuance of the certificate(s)

#### Response: Yes

#### Remarks:

The MAITRI single window system which allows the investor to log-in and fill in the CAF, after which the user is exposed to the set of 19 services offered through MAITRI. MAITRI can be accessed at <a href="https://maitri.mahaonline.gov.in">https://maitri.mahaonline.gov.in</a>

Through MAITRI, the applicant can apply for the service 'Registration under Boiler Act'. By clicking on the Apply tab in front of the service, the user gets transported to the system for online application, payment and tracking and monitoring for document submission and verification for 'Registration under Boiler Act' (that can also be independently accessed at <u>https://lms.mahaonline.gov.in/</u>). The applicant doesn't have to log in again on this website and can directly fill in and submit his online application.

#### **Supporting Documents:**

Please find below the step-by-step process for online application:

1. The investor enters the URL: https://maitri.mahaonline.gov.in

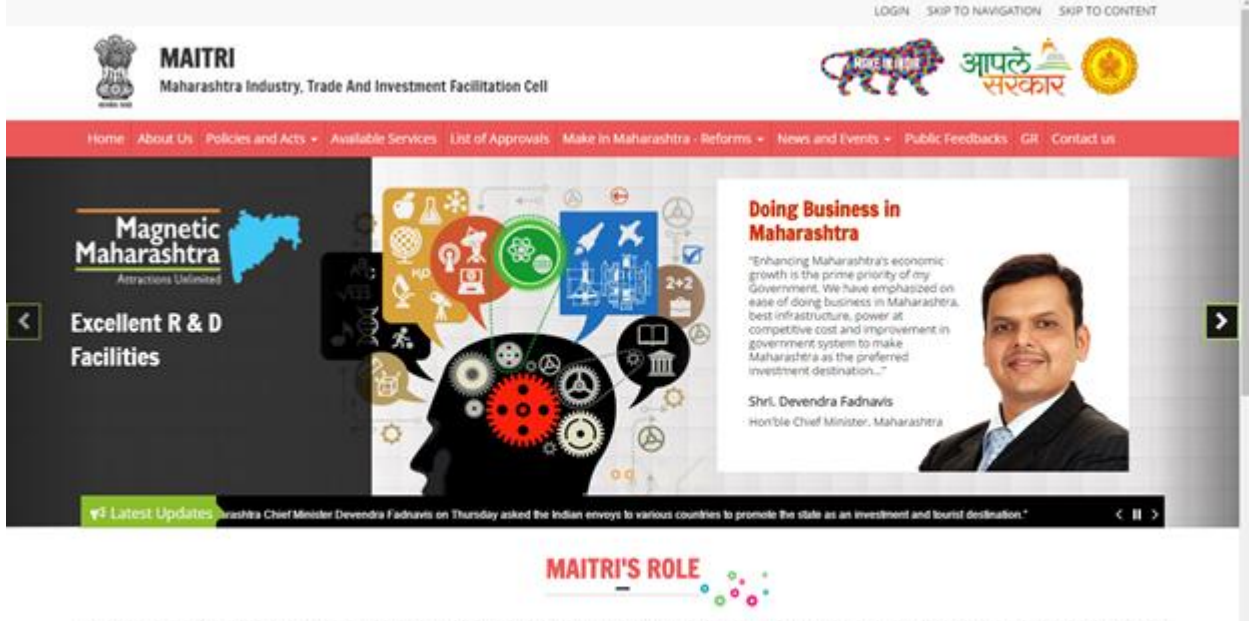

Maharashtra industry Trade & investment Facilitation Cell (MAITRI), is an initiative by the Maharashtra Government to facilitate domestic as well as international (cross-border) Investors to submit regulatory documents at a single octation and/or single entity. A Government to Business (C3B) Fortal, MAITRI is a completely online-based one stop shop for existing and prospective Investors to get consolidated information about the investment process with regards to expanding their existing units or to set up a new business unit in the State, MAITRI aims to provide services through hand-holding support, management of web-based portal, coordination with different government agencies et, al.

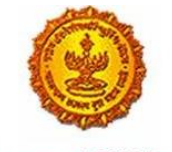

Government Of Maharashtra

|  | AITRI | on | registers | applicant | 2. The |
|--|-------|----|-----------|-----------|--------|
|--|-------|----|-----------|-----------|--------|

| MAITRI<br>Maharashtra Industry.              | Trade And Investment Facilitation Cell                     | ्रहर्ष्ट् आपले 🚔 🛞                                                                                         |
|----------------------------------------------|------------------------------------------------------------|----------------------------------------------------------------------------------------------------|
| Iome About Us Policies and Acts              | - Available Services List of Approvals Make                | n in Maharashira - Reforms + News and Events + Public Feedbacks: GR Contact us                             |
|                                              | LOG IN<br>shivannak<br>Q<br>Log II<br>Cer New Registration | E Forgot Password?                                                                                         |
| Useful Link                                  | Quick Link                                                 | This is the official website of Maharashtra industry, Trade and Investment Facilitation Cell, Maharashtra, |
| Feedback                                     | Investor Facilitation Portal     Gallery                   | nama na rugan nama nine                                                                                    |
| Disclaimer and Policies     Copyright Policy | Mygován.                                                   |                                                                                                    |

3. Applicant needs to populate the different tabs with fields capturing Industry related details and make payment for the CAF registration according to his bracket of investment. The application can be viewed on the MAITRI dashboard.

| MAITRI                           | =                        |                    |        |                        |                |                | HI, shivani            | nak |
|----------------------------------|--------------------------|--------------------|--------|------------------------|----------------|----------------|------------------------|-----|
| 슈 Dashboard<br>년 Change Password |                          |                    |        |                        |                |                |                        |     |
| Ef Forms -                       | APPLICANTID              |                    |        | PAYMENTDATE            | DOCUMENTSTATUS | PAYMENTSTATUS  | DOWNLOAD REC           |     |
| Services Provided (Status)       | Maitr116D6567B4          | NaikShiveni        | Maltri | 07-06-2016<br>16:32:04 | Done           | Done           | Download Recip         | 2   |
|                                  |                          |                    |        |                        |                |                |                        |     |
|                                  |                          |                    |        |                        |                |                |                        |     |
|                                  |                          |                    |        |                        |                |                |                        |     |
|                                  |                          |                    |        |                        |                |                |                        |     |
|                                  | Copyright 0 2016 MAITHLA | d rights reserved. |        |                        |                | Support 1. Sec | nation   PrivacyPulley |     |
|                                  |                          |                    |        |                        |                |                |                        |     |
|                                  |                          |                    |        |                        |                |                |                        |     |
|                                  |                          |                    |        |                        |                |                |                        |     |
| ж о                              |                          |                    |        |                        |                |                |                        |     |

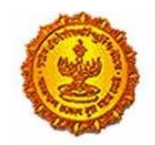

## Business Reform Action Plan 2016 Response by Government of Maharashtra

| MAITRI                   | =               |                 |                      |                        |                   |               | Hi, vad         | min    |
|--------------------------|-----------------|-----------------|----------------------|------------------------|-------------------|---------------|-----------------|--------|
| ଜ Dashboard              |                 |                 |                      |                        |                   |               |                 |        |
| Change Password          |                 |                 |                      |                        |                   |               |                 |        |
| 🕑 Forms 🗸 🗸              |                 |                 |                      |                        |                   |               |                 |        |
| CAF Slep 1               |                 | Applicatio      | n Id                 |                        | Maitri162D7D597   |               |                 | E9     |
| Services Provided Status |                 | Service N       | ame                  |                        | Maitri            |               |                 |        |
|                          |                 | Name            |                      |                        | PatilRajwardhan   |               |                 |        |
|                          |                 | Service Ti      | me Limit             |                        | (Working Days)    |               |                 |        |
|                          |                 | Registrati      | on Fee               |                        | 0.00              |               |                 |        |
|                          |                 | MahaOnli        | ne Service Charges   |                        | 5000.00           |               |                 |        |
|                          |                 | Total Serv      | ice Tax              |                        | 750.00            |               |                 |        |
|                          |                 | Total Amo       | unt(Reg.+ Portal Fee | e +ST)                 | 5750.00           |               |                 |        |
|                          |                 | Transactio      | on ID                |                        | 16062143290030485 | 2             |                 |        |
|                          |                 | Payment I       | Date                 |                        | 21/06/2016        |               |                 |        |
|                          |                 | Payment 9       | status               |                        | Success           |               |                 |        |
|                          |                 |                 |                      |                        |                   |               |                 |        |
|                          |                 |                 |                      |                        |                   |               |                 |        |
|                          |                 |                 |                      | Download Recier        | pt                |               |                 |        |
| 53 O                     |                 |                 |                      |                        |                   |               |                 |        |
|                          |                 |                 |                      |                        |                   |               |                 |        |
| MAITRI                   |                 |                 |                      |                        |                   |               | Hi,             | vadmin |
| යි Dashboard             |                 |                 |                      |                        |                   |               |                 |        |
| Change Password          |                 |                 |                      |                        |                   |               |                 |        |
| 🗹 Forms 🗸 🗸              |                 |                 |                      |                        | DOCUMENTSTATUS    | PAYMENTSTATUS |                 |        |
| CAF Step 1               | AFFLICANTID     | ALC LIGAN DAME  | SERVICENTABLE /      | CATMENTDATE            | DOCOMENTATION     | TAIMENTSIA103 | DOWNLOAD RECH   |        |
| Services Provided Status | Maitri162D7D597 | PatilRajwardhan | Maitri               | 21-06-2016<br>11:40:49 | Done              | Done          | Download Recipt | _      |

Copyright © 2016 MAITRI. All rights reserved.

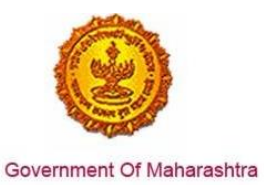

4. Once the CAF is populated through MAITRI, user can view and download the details he has entered

| Maitri                   | ≡  |                      |   |                 |                           |   |                                             | Hi, va | dmin |
|--------------------------|----|----------------------|---|-----------------|---------------------------|---|---------------------------------------------|--------|------|
| 🛱 Dashboard              |    |                      |   |                 |                           |   |                                             |        |      |
| Change Password          |    |                      |   |                 |                           |   |                                             |        |      |
| 🕑 Forms 🗸 🗸 🗸            | Vi | ew Application Data  | а |                 |                           |   |                                             |        |      |
| CAF Step 1               |    | Application Id       | : | Maitri162D7D597 | Title                     | : | Mr.                                         |        | ß    |
| Services Provided Status |    | Last Name            | ; | Patil           | First Name                | : | Rajwardhan                                  |        |      |
|                          |    | Last Name 2          | ; | Jadhav          | First Name 2              | ; | vikram                                      |        | - 1  |
|                          |    | Last Name 3          | ; |                 | First Name 3              | : |                                             |        |      |
|                          |    | Plot No              | ; | 420             | Street Address 1          | : | pune near natu bahg                         |        |      |
|                          |    | Street Address 2     | ; | mumbai sion     | District                  | : | Mumbai Suburban                             |        |      |
|                          |    | Taluka               | : | Mumbai          | Village                   | : | Greater Mumbai (M Corp.) (Part)<br>(802794) |        |      |
|                          |    | Pincode              | : | 415645          | Email                     | : | test@gmail.com                              |        |      |
|                          |    | Mobile Code          | ; | 91              | Mobile No                 | : | 9745645645                                  |        |      |
|                          |    | Landline Code        | ; | 91              | Std Code                  | : | 022                                         |        |      |
|                          |    | Landline No          | ; | 64865464        | Aadhar No                 | : | 465456456845                                |        |      |
|                          |    | PAN No               | ; | ASDFR4589G      | Created Date              | : | 21-06-2016 11:36:15                         |        |      |
|                          | I  | Industry Informatior | n |                 |                           |   |                                             |        |      |
|                          |    | Industry Name        | ; | Mahaonline      | Background of the Company | : | IT                                          |        |      |
|                          |    | Plot no.             | ; | 7889            | Street Address 1          | : | pune                                        |        |      |
| 52 du                    |    | Street Address 2     | : | mumbai          | District                  | : | Mumbai Suburban                             |        |      |
| кя ()                    |    | Taluka               | : | Borivali        | Village                   | : | Borivali                                    |        |      |

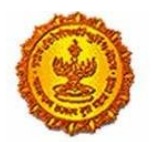

## Business Reform Action Plan 2016 Response by Government of Maharashtra

| MAITRI                                        | ≡ |                                             |   |                     |                                                    |   | Hi, v                                   | admi   | in     |
|-----------------------------------------------|---|---------------------------------------------|---|---------------------|----------------------------------------------------|---|-----------------------------------------|--------|--------|
| A Dashboard                                   |   | Street Address 2                            | : | mumbai              | District                                           | ; | Mumbai Suburban                         |        |        |
| Change Password                               |   | Taluka                                      | : | Borivali            | Village                                            | ; | Borivali                                |        |        |
| -<br>12 Forms                                 |   | Pincode                                     | ; | 456456              | Plot no.                                           | ; | 7889                                    |        |        |
|                                               |   | Street Address 1                            | : | pune                | Street Address 2                                   | : | mumbai                                  |        |        |
| CAF Step I                                    |   | District                                    | : | Mumbai Suburban     | Taluka                                             | : | Borivali                                |        | ß      |
| Services Provided Status                      |   | Village                                     | : | Borivali            | Pincode                                            | : | 456456                                  |        |        |
|                                               |   | Email ID                                    | ; | test@gmail.com      | Landline Country code +                            | : | 91                                      |        |        |
|                                               |   | STD code                                    | : | 022                 | Landline no                                        | : | 45648456                                |        |        |
|                                               |   | FaxNumber Country code +                    | ; | 91                  | STD No                                             | : | 022                                     |        |        |
|                                               |   | Fax No                                      | ; | 56484564            | Website                                            | : | http://testmaitri.mahaonlinegov.in/Indu | istry/ | /Indus |
|                                               |   | PAN Number of the industry                  | : | PLKHJ8765T          | TIN Number of the industry                         | ; | 45645654546                             |        |        |
|                                               |   | Nature of Industry                          | ; |                     | Type Of Industry                                   | ; | Manufacturing                           |        |        |
|                                               |   | Total Project Cost (in INR)                 | ; | 465865.00           | Total                                              | : | 97133413.00                             |        |        |
|                                               |   | Investment in Plant & Machinery<br>(in INR) | : | 4865656.00          | Investment in Land (in INR)                        | : | 5645645.00                              |        |        |
|                                               |   | Investment in Building (in INR)             | ; | 56456.00            | Investment in Other (in INR)                       | ; | 86565656.00                             |        |        |
|                                               |   | Equity / Internal Accrual (in INR)          | : | 556.00              | Term loans from Financial<br>Institutions (in INR) | : | 656.00                                  |        |        |
|                                               |   | Unsecured Ioan (in INR)                     | ; | 556.00              | Other sources (in INR)                             | : | 556.00                                  |        |        |
|                                               |   | Category of Registration                    | : | IEM-B/LOI/IL        | Registration Number                                | ; | 7895                                    |        |        |
|                                               |   | Date of Registration<br>(DD/MM/YYYY)        | : | 08-10-2015 00:00:00 | Industry Sector                                    | : | Agro and Food                           | (      |        |
| <u> 2</u> 2 2 2 2 2 2 2 2 2 2 2 2 2 2 2 2 2 2 |   | Draduct Nama                                |   | skidadik            | Major raw materiale                                |   | acdaediake                              |        |        |

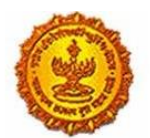

# Business Reform Action Plan 2016 Response by Government of Maharashtra

| MAITRI                              | ≡ |                                                              |              |                                                              |                                | Hi, vadmin |
|-------------------------------------|---|--------------------------------------------------------------|--------------|--------------------------------------------------------------|--------------------------------|------------|
| ଜି Dashboard                        |   | (DD/MM/YYYY)                                                 |              |                                                              |                                |            |
| Change Password                     |   | Product Name                                                 | : akjdadjk   | Major raw materials                                          | : asdasdjaks                   |            |
| 🗹 Forms 🗸 🗸                         |   | Estimated installed production<br>capacity (no./ton/litre)   | : 4856546.00 | Product Name 2                                               | :                              |            |
| CAF Step 1 Services Provided Status |   | Major raw materials 2                                        | :            | Estimated installed production<br>capacity (no./ton/litre) 2 | :                              | ß          |
|                                     |   | Product Name 3                                               | :            | Major raw materials 3                                        | :                              |            |
|                                     |   | Estimated installed production<br>capacity (no./ton/litre) 3 | :            | Expected turnover                                            | : INR 50 - 100 crore           |            |
|                                     |   | Date of Commencement<br>(MM/YYYY)                            | : 04/2016    | a) Skilled Male (No.)                                        | : 486.00                       |            |
|                                     |   | a) Skilled Female (No.)                                      | : 5556.00    | b) Semi-Skilled Male (No.)                                   | : 6556.00                      |            |
|                                     |   | b) Semi-Skilled Female (No.)                                 | : 58.00      | c) UnSkilled Male (No.)                                      | : 56.00                        |            |
|                                     |   | c) UnSkilled Female (No.)                                    | : 565.00     | Total Male (No.)                                             | : 55.00                        |            |
|                                     |   | Total Female (No.)                                           | : 565.00     | STATUS OF INDUSTRY                                           | : Expansion or Diversification |            |
|                                     |   | PREFERRED LOCATION                                           | : MIDC       | Land Requirement                                             | : a855                         |            |
|                                     |   | Whether land is in possession                                | : No         | Plot no.                                                     | :                              |            |
|                                     |   | Street Address 1                                             | :            | Street Address 2                                             | :                              |            |
|                                     |   | District                                                     | :            | Taluka                                                       | :                              |            |
|                                     |   | Village                                                      | :            | Pincode.                                                     | :                              |            |
|                                     |   | Prefered District                                            | : Akola      | Estimated annual power requirement in KW                     | : 556.00                       |            |
| KN Q                                |   | Estimated annual power                                       | : 5656.00    | Estimated annual effluent                                    | : 5656.00                      |            |

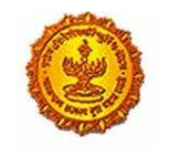

Government Of Maharashtra

5. Applicant can see the details he has populated in the display view by clicking the CAF application number from the dashboard. Applicant can also download the CAF and payment receipts.

| MAITRI                   | ≡    |                                                 |   |         |                                             |   |                                 | Hi, vadmin |   |
|--------------------------|------|-------------------------------------------------|---|---------|---------------------------------------------|---|---------------------------------|------------|---|
| යි Dashboard             |      | Total Female (No.)                              | : | 565.00  | STATUS OF INDUSTRY                          | : | Expansion or Diversification    |            |   |
| Change Password          |      | PREFERRED LOCATION                              | : | MIDC    | Land Requirement                            | : | a855                            |            |   |
| 🗹 Forms 🗸 🗸              |      | Whether land is in possession                   | : | No      | Plot no.                                    | : |                                 |            |   |
| CAF Step 1               |      | Street Address 1                                | : |         | Street Address 2                            | : |                                 | 19         | , |
| Services Provided Status |      | District                                        | : |         | Taluka                                      | : |                                 |            |   |
|                          |      | Village                                         | : |         | Pincode.                                    | : |                                 |            |   |
|                          |      | Prefered District                               | : | Akola   | Estimated annual power<br>requirement in KW | : | 556.00                          |            |   |
|                          |      | Estimated annual power<br>requirement in m3     | : | 5656.00 | Estimated annual effluent<br>quantity in m3 | : | 5656.00                         |            |   |
|                          |      | Estimated annual solid waste<br>quantity in kg. | : | 56.00   | FUEL REQUIREMENT                            | : |                                 |            |   |
|                          |      |                                                 |   |         |                                             |   | Download Application Form       |            |   |
|                          |      |                                                 |   |         |                                             |   |                                 |            |   |
|                          | Сору | rright © 2016 MAITRI, All rights reserved.      |   |         |                                             |   | Support   Terms of use   Privac | y Policy   | Ì |
|                          |      |                                                 |   |         |                                             |   |                                 |            |   |
|                          |      |                                                 |   |         |                                             |   |                                 |            |   |
|                          |      |                                                 |   |         |                                             |   |                                 |            |   |
| 53 Q                     |      |                                                 |   |         |                                             |   |                                 | <u>^</u>   | ) |

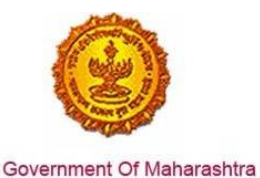

6. User can click on 'Services provided' tab on the left hand corner of the MAITRI dashboard and get the list of 19 services available, provided through MAITRI. User, on clicking on Apply button against any service, lands on the respective form on that specific department website. He need not log in again on the respective department websites.

On clicking the Apply button against the Registration under Boiler Act, the user gets transported to the Boiler Registration Form.

| MAITRI                                 | ≡ |        |                        |                                                     |                    |                     |                        | H       | li, vadn | nin |
|----------------------------------------|---|--------|------------------------|-----------------------------------------------------|--------------------|---------------------|------------------------|---------|----------|-----|
| <b>ଜ</b> Dashboard                     |   |        |                        |                                                     |                    |                     |                        |         |          |     |
| Change Password                        |   |        |                        |                                                     |                    |                     |                        |         |          |     |
| 🗹 Forms 🗸 🗸 🗸                          |   | SR.NO. | APPLICATIONID <b>T</b> | SERVICE NAME                                        | APPLICATION STATUS | PAY STATUS <b>T</b> | PAY DATE 🔻 REMARK 🔻    | STATUS  |          |     |
| CAF Step 1<br>Services Provided Status |   | 1      |                        | Consent to establish (under<br>Water Act & Air Act) |                    |                     |                        | Apply   |          | ß   |
|                                        |   | 2      |                        | Consent to operate (under<br>Water Act & Air Act)   |                    |                     |                        | Apply   |          |     |
|                                        |   | 3      |                        | Authorization under<br>Hazardous Waste Rule         |                    |                     |                        | Apply   |          |     |
|                                        |   | 4      |                        | Incentives under Industrial<br>Policy               |                    |                     |                        | Apply   |          |     |
|                                        |   | 5      | 100002311603           | Registration under Shops<br>and Establishments Act  | Under Scrutiny     | Payment Done        | 22-06-2016<br>00:00:00 | Applied |          |     |
|                                        |   | 6      |                        | Permission for engaging<br>contractor for labour    |                    |                     |                        | Apply   |          |     |
|                                        |   | 7      | 100001501602           | Factories license                                   | Under Scrutiny     | Payment Done        | 22-06-2016<br>00:00:00 | Applied |          |     |
|                                        |   | 8      | 100001111621           | Factory building plan<br>approval                   | Under Scrutiny     | Payment Done        | 22-06-2016<br>00:00:00 | Applied | _        |     |
|                                        |   | 9      |                        | Registration under Boiler<br>Act                    |                    |                     |                        | Apply   |          |     |
|                                        |   | 10     |                        | Change of land use                                  |                    |                     |                        | Apply   |          |     |
| \$\$ \$\$ \$                           |   | 11     |                        | Approval of building plans                          |                    |                     |                        | Apply   |          |     |

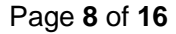

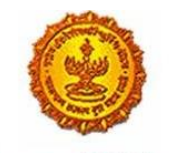

Government Of Maharashtra

7. The applicant gets automatically transferred to the URL: <u>https://lms.mahaonline.gov.in/</u>. The applicant doesn't need to register or log in again here, he automatically lands on the page with the Boiler Registration form. The user has to fill in the form.

The common details for the applicant are auto-populated on the Boiler Registration form using the fields he has filled in CAF

| = आपले 🆾 Labou<br>सरकार Registrat                             | <b>ir Department</b><br>ion / Licence Management System |                             |                                       | 0                        |
|---------------------------------------------------------------|---------------------------------------------------------|-----------------------------|---------------------------------------|--------------------------|
| HARSHWARDHAN PATIL                                            |                                                         | Registration of I           | Boiler/ Economizer                    |                          |
| Factory Fee Calculator                                        |                                                         |                             |                                       |                          |
| Home                                                          | Application for Steam Boiler/                           | Economiser Registration     |                                       |                          |
| Shop and Establishment $_{\rm \bigtriangledown}$ Registration | * New User or Existing User   NEW USER                  | OLD USER                    |                                       |                          |
| Steam Boiler 🗸 🗸                                              | *<br>Boiler Manufactured in                             |                             |                                       |                          |
| Principal Employer 🗸                                          | MAHARASHTRA                                             | •                           |                                       |                          |
| Contractor Licence                                            | •<br>Division ∕विभाग                                    | *<br>District / जिल्हा      | Office                                |                          |
| Building and Other                                            | Mumbai                                                  | Mumbai City 🔻               | Directorate of Steam Bollers, Maharas | shtra State,Mumbai 🔹 🔻   |
| Factory Licence 🗸                                             | Firm Details                                            | -                           |                                       |                          |
| PDF Download                                                  | * Firm Name                                             | *<br>Firm Name (In marathi) |                                       |                          |
| Motor Establishment 🗸 Registration                            | World Trade                                             | वर्ल्ड ट्रेड                |                                       |                          |
| Beedi and Cigar License 🗸                                     | Firm Address Details                                    |                             |                                       |                          |
| Change Password                                               | Building Name                                           | Building Name (In marathi)  | * Street                              | *<br>Street (in Marathi) |
|                                                               | ABC                                                     | एवीसी                       | ABC                                   | एबीसी                    |
|                                                               | Landmark                                                | Landmark (In Marathi)       | Locality Name                         | Locality (In Marathi)    |
|                                                               | XYZ                                                     | क्स्टज                      | ABC                                   | एबीसी                    |
|                                                               | *<br>State                                              | *<br>District               | Taluka                                | Village                  |

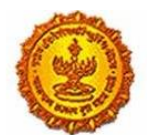

Government Of Maharashtra

| = आपले 🔔 Labou<br>सरकार Registrat                                                       | Ir Department                                                                                                    |                                                                             |                    | (                                     |
|-----------------------------------------------------------------------------------------|----------------------------------------------------------------------------------------------------|-----------------------------------------------------------------------------|--------------------|---------------------------------------|
| HARSHWARDHAN PATIL                                                                      | MAHARASHTRA                                                                                                    | Mumbai City 🔻                                                               | Ward ABCD 🔹        | ABCD-400034                           |
| Factory Fee Calculator                                                                  | Email ID                                                                                                    | * Pin Code                                                                  | Telephone Number   | *<br>Mobile Number                    |
| Home                                                                                    | rajyawardhan.patil@                                                                                                    | 123456                                                                      | 123456             | 9876543210                            |
| Shop and Establishment $_{\bigtriangledown}$ Registration                               | Communication Details                                                                                                    |                                                                             |                    |                                       |
| Steam Boiler 🗸                                                                          | Building Name                                                                                                    | Building Name (In marathi)                                                  | *<br>Street        | *<br>Street (In Marathi)              |
| Principal Employer                                                                      | ABC                                                                                                    | एवीसी                                                                       | ABC                | एवीसी                                 |
| Registration                                                                            | Landmark                                                                                                    | *<br>Landmark (In Marathi)                                                  | *<br>Locality Name | *<br>Locality (In Marathi)            |
| Contractor Licence                                                                      | ABC                                                                                                    | एवीसी                                                                       | POR                | प्रकृ                                 |
| Construction Registration                                                               | State                                                                                                    | District                                                                    | Taluka             | Village                               |
| Factory Licence 🗸                                                                       | MAHARASHTRA 🔻                                                                                                    | Mumbai City 🔻                                                               | Ward ABCD 🔹        | ABCD-400034                           |
| PDF Download                                                                            | Email ID                                                                                                    | *<br>Pin Code                                                               | Telephone Number   | *<br>Mobile Number                    |
|                                                                                         |                                                                                                    |                                                                             |                    |                                       |
| Motor Establishment 🔍                                                                   | rajyawardhan.patil@                                                                                                    | 123456                                                                      | 7777777            | 9876543210                            |
| Motor Establishment v<br>Registration                                                   | rajyawardhan.patil@<br>Owner Details                                                                                                    | 123456                                                                      | 7777777            | 9876543210                            |
| Motor Establishment<br>Registration<br>Beedi and Cigar License<br>Change Password       | rajyawardhan patil@<br>Owner Details<br><sup>*</sup> Full Name                                                                             | 123456<br>Full Name (In Marathi)                                            | 7777777            | 9876543210                            |
| Motor Establishment v<br>Registration v<br>Beedi and Cigar License v<br>Change Password | rajyawardhan patil@<br>Owner Details<br><sup>*</sup> Full Name<br>Rajyawardhan Patil                                                       | 123456<br>Full Name (In Marathi)<br>राज्यवर्धन पाटील                        | 7777777            | 9876543210                            |
| Motor Establishment<br>Registration<br>Beedi and Cigar License<br>Change Password       | rajyawardhan patil@<br>Owner Details<br><sup>*</sup> Full Name<br>Rajyawardhan Patil<br>Owner Address Details                              | 123456<br>Full Name (In Marathi)<br>ਹਿਰੁਧਰਬੰਜ पाटील                         | 7777777            | 9876543210                            |
| Motor Establishment<br>Registration<br>Beedi and Cigar License<br>Change Password       | rajyawardhan patil@         Owner Details         Full Name         Rajyawardhan Patil         Owner Address Details         Building Name | 123456<br>Full Name (In Marathi)<br>ਹਿਤਪਰਪੰਜ ਪਾਟੀਕ<br>Building (In Marathi) | 7777777            | 9876543210<br>Street Name(in Marathi) |

| HARSHWARDHAN PATIL<br>Factory Fee Calculator | ABC                                     | एबीसी                               | ABC                                           | एवीसी                                   |
|----------------------------------------------|-----------------------------------------|-------------------------------------|-----------------------------------------------|-----------------------------------------|
| Factory Fee Calculator                       | *<br>Landmark                           |                                     |                                               | · · · · ·                               |
| Home                                         |                                         | Landmark(In Marathi)                | Locality                                      | Locality(In Marathi)                    |
|                                              | ABC                                     | एवीसी                               | ABC                                           | एवीसी                                   |
| hop and Establishment 🗸                      | State                                   | District                            | Taluka                                        | Village                                 |
| team Boiler 🗸                                | MAHARASHTRA T                           | Mumbai City 🔹                       | Ward ABCD •                                   | ABCD-400034                             |
| rincipal Employer 🗸                          | EmailiD<br>rajyawarcihan.patil@         | PinCode<br>123456                   | Telephone Number 888888888                    | Mobile Number<br>9876543210             |
| ontractor Licence 🔍                          | Boiler / Economiser Details             |                                     |                                               |                                         |
| uilding and Other                            | *<br>Equipment Category                 | *<br>Equipment Type                 | *<br>Equipment Sub Type                       | *<br>Maker Number                       |
| actory Licence 🗸                             | BOILER                                  | PACKAGED •                          | abc                                           | 123                                     |
| DF Download                                  | Maker Name                              | Make Year                           | Fuel                                          | Working Pressure (Kg. per sq. cm.)      |
| otor Establishment                           | Ramesh Kadam                            | 2016 •                              | CNG                                           | 1500                                    |
| ediand Cigar License                         | *<br>Evaporation Capacity (Kg. per hr.) | *<br>Heating Surface Area (sq.mtr.) | *<br>Hydraulic test pressure(Kg. per sq. cm.) | *<br>Boiler Manufactured StateName      |
| edi and Cigar License .                      | 1500                                    | 1500                                | 1500                                          | MAHARASHTRA T                           |
| hange Password                               | Boiler Manufactured District            | Inspecting Authority                | * Tentative Inspection Date                   | *<br>Is boiler Small Industrial Boiler? |
|                                              | Mumbai City 🔻                           | Director of Steam Boiler Maharasi   |                                               | ● YES ○ NO                              |
|                                              | Do you have any Preferred Fabricator?   |                                     |                                               |                                         |

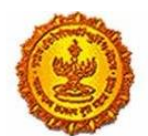

## Business Reform Action Plan 2016 Response by Government of Maharashtra

| = आपले 🔔 Labou<br>सरकार Registrat | IF Department                                  |                                                                                      |                                                                                           | ۲                                       |  |  |  |  |  |  |
|-----------------------------------|------------------------------------------------|--------------------------------------------------------------------------------------|-------------------------------------------------------------------------------------------|-----------------------------------------|--|--|--|--|--|--|
| HARSHWARDHAN PATIL                | BOILER                                         | PACKAGED *                                                                           | abc                                                                                       | 123                                     |  |  |  |  |  |  |
| Factory Fee Calculator            | *<br>Maker Name                                | Make Year                                                                            | *<br>Fuel                                                                                 | *<br>Working Pressure (Kg. per sq. cm.) |  |  |  |  |  |  |
| Home                              | Ramesh Kadam                                   | 2016 🔻                                                                               | CNG                                                                                       | 1500                                    |  |  |  |  |  |  |
| Shop and Establishment -          | *<br>Evaporation Capacity (Kg. per hr.)        | *<br>Heating Surface Area (sq.mtr.)                                                  | *<br>Hydraulic test pressure(Kg. per sq. cm.)                                             | *<br>Boiler Manufactured StateName      |  |  |  |  |  |  |
| Stoam Boilor                      | 1500                                           | 1500                                                                                 | 1500                                                                                      | MAHARASHTRA                             |  |  |  |  |  |  |
| Dringing Employer                 | *<br>Boiler Manufactured District              | Inspecting Authority                                                                 | *<br>Tentative Inspection Date                                                            | *<br>Is boiler Small Industrial Boiler? |  |  |  |  |  |  |
| Registration                      | Mumbai City 🔻                                  | Director of Steam Boiler Maharasi                                                    | 19/07/2016                                                                                | ● YES ◎ NO                              |  |  |  |  |  |  |
| Contractor Licence 🗸 🗸            | *<br>Do you have any Preferred Fabricator?     |                                                                                      |                                                                                           |                                         |  |  |  |  |  |  |
| Building and Other                | © yes ● No                                     |                                                                                      |                                                                                           |                                         |  |  |  |  |  |  |
| actory Licence 🗸                  | Declaration by the applicant                   |                                                                                      |                                                                                           |                                         |  |  |  |  |  |  |
| PDF Download                      | I hereby declare that the particulars given ab | ove are true to the best of my knowledge and be                                      | alief.                                                                                    |                                         |  |  |  |  |  |  |
| Motor Establishment               | V I Agree                                      |                                                                                      |                                                                                           |                                         |  |  |  |  |  |  |
| Beedi and Cigar License v         | Kindly reched                                  | ck the filled information before submitting the<br>कृषया वरील माहिती तपासून ती जतन(S | e form / application, as you will not be able<br>ave) करा, त्यामध्ये बदल करता येणार नाही, | to change it later.                     |  |  |  |  |  |  |
| Change Password                   | * In case of discre                            | pancies in translation from English to Marathi                                       | , the applicant can use marathi Inscript keyl                                             | board by typing Ctrl + Y                |  |  |  |  |  |  |
|                                   | Save Details                                   |                                                                                      |                                                                                           |                                         |  |  |  |  |  |  |
|                                   |                                                |                                                                                      |                                                                                           | Brunzed her                             |  |  |  |  |  |  |
| Disclaimer and Policies           |                                                |                                                                                      |                                                                                           | Maha                                    |  |  |  |  |  |  |

8. On submission of this form, the following message with the application ID is displayed, and the applicant clicks on 'OK'

| *<br>District / জিল্हা Office                                                        |   |  |
|--------------------------------------------------------------------------------------|---|--|
| Information / माहिती                                                                 |   |  |
| Your Application Is Saved Successfully. Your ApplicationID is -<br>100003891641<br>∢ | * |  |
| ок                                                                                   |   |  |
|                                                                                      |   |  |

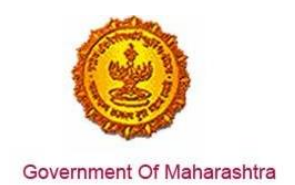

9. The applicant then needs to upload documents from the 'Upload Document' option from the following menu

| Advance Search                                    |               |                                                    |                                      |                                         |                                   |                 |                     |                                  |  |
|---------------------------------------------------|---------------|----------------------------------------------------|--------------------------------------|-----------------------------------------|-----------------------------------|-----------------|---------------------|----------------------------------|--|
| Department Serv<br>REGISTRATION OF NEW BOILER/ECO |               |                                                    | Services ECO    Registration of I    | Ap<br>Boiler/Economiser •               | plication ID                      |                 | Search              |                                  |  |
| Stea                                              | mBoiler/Ecc   | nomizer Reg                                        | jistration Report                    |                                         |                                   |                 |                     |                                  |  |
| Sr.No.                                            | ApplicationID | Registration<br>No                                 | Service Name                         | Maximum Days For Issuing<br>Certificate | Expected Service Delivery<br>Date | Payment<br>Date | Status              | Action                           |  |
| 1                                                 | 100003891841  | Not<br>Generated                                   | Registration of<br>Boiler/Economiser | 7                                       |                                   |                 | Document<br>Pending | Upload Document<br>Download Form |  |
| 2                                                 | 100003841641  | Not Registration of<br>Generated Boller/Economiser |                                      | 7                                       | 24/06/2016                        | 18/08/2018      | Under Scrutiny      | Download Form<br>Payment Receipt |  |

10. The applicants then uploads all the relevant documents, after which she/he receives an 'Upload Successful' confirmation message

| Application Details                                                                                                    |                                                                                                    |                                                                                                   |                                                                                                    |
|----------------------------------------------------------------------------------------------------|----------------------------------------------------------------------------------------------------|---------------------------------------------------------------------------------------------------|----------------------------------------------------------------------------------------------------|
| Kindly upload scanned copy of documents<br>कृषया कागदपात्रांची स्कॅन कॉपी उपलोड कराबी.( फाई                                                                                                    | : (File format - jpg/jpeg.png.pdf and Size jpg/jpeg.png s<br>समा प्रकार - jpg/jpeg.png.pdf असावा आणि jpg/jpeg.png प्वई | ihould be minimum 75kb and maximum 100k<br>लवा आकार - किसान ४५ के बी आणि कसाल १०० के बं           | kb and Size of pdf should be less than 512kb.)<br>1) असावा आणि pdf फाईलया आकार - ११२ के वी पेक्षा कमी असावा.) |
| Appplication ID ;<br>Service Name                                                                                                    | 100003891641<br>Registration of Boller/Economiser                                                                      | Applicant Name                                                                                    | RAKESH PATIL                                                                                                  |
| The size of the photograph and sign shoul<br>छायाचित्र आणि स्वाक्षरी चा आकार किमान 05 के बी                                                                                                    | d fall between 5KB to 20KB.<br>आणि कसाल 20 के नी असाना.                                                                |                                                                                                   |                                                                                                    |
| → titl sto Battor +-<br>+ X C B C Battor +-<br>+ X C B C B C Battor +-<br>+ X C B C B C Battor +-<br>+ X C B C B C Battor +-<br>+ X C B C B C Battor +-<br>+ X C B C B C Battor +-<br>+ X C B C B C B C B C B C B C B C B C B C |                                                                                                    | ↓ Budhay, Boota ←<br>Height<br>€4 px<br>↑ → Weth<br>↑ → Weth 226 px<br>Choose File No file chosen | ्यमे ८८<br>विश्ववीत<br>                                                                                       |
| <u>Other</u>                                                                                                    |                                                                                                    |                                                                                                   |                                                                                                    |
| OTHER                                                                                                    |                                                                                                    |                                                                                                   |                                                                                                    |
|                                                                                                    |                                                                                                    | Upload Documents                                                                                  |                                                                                                    |
|                                                                                                    |                                                                                                    |                                                                                                   |                                                                                                    |
|                                                                                                    |                                                                                                    |                                                                                                   |                                                                                                    |
|                                                                                                    |                                                                                                    |                                                                                                   |                                                                                                    |

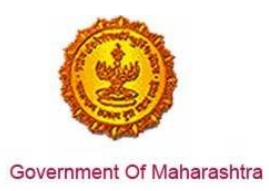

| sign sho<br>ान 05 के <sup>1</sup> | uld fall between 5KB to 20KB.<br>Information |        |                   |
|-----------------------------------|----------------------------------------------|--------|-------------------|
|                                   | Documents Uploaded Successfully              | ÷<br>t | ्रम<br>उमी<br>पिल |
|                                   | ок                                           |        |                   |
|                                   |                                              |        |                   |

11. The applicant then proceeds to make the payment online.

| MakePayment                |                                   |  |  |  |  |
|----------------------------|-----------------------------------|--|--|--|--|
|                            |                                   |  |  |  |  |
| Online Payment             | Sank Challan                      |  |  |  |  |
| Application Id             | 100003891641                      |  |  |  |  |
| Service Name               | Registration of Boiler/Economiser |  |  |  |  |
| Name                       | RAKESH PATIL                      |  |  |  |  |
| Email ID                   |                                   |  |  |  |  |
| Registration Fee ( )       | 1200                              |  |  |  |  |
| Renewal Fee                | 0                                 |  |  |  |  |
| Fees Amount(Reg. + Ren)    | 0                                 |  |  |  |  |
| Late Fee                   | 0                                 |  |  |  |  |
| Change Fee                 | 0                                 |  |  |  |  |
| ManaOnline Service Charges | 23                                |  |  |  |  |
| Security Deposit           | 0                                 |  |  |  |  |
| Court Fee Stamp            | 0                                 |  |  |  |  |
| Total Amount               | 1223                              |  |  |  |  |
|                            |                                   |  |  |  |  |
|                            | Confirm                           |  |  |  |  |
|                            |                                   |  |  |  |  |
|                            |                                   |  |  |  |  |

Page 13 of 16

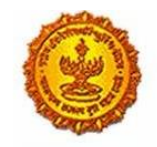

# Business Reform Action Plan 2016 Response by Government of Maharashtra

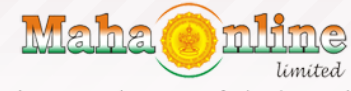

(A Joint Venture between Govt. of Maharashtra & TCS)

Government of Maharashtra Portal

| <ul> <li>Rs 5 for transaction amount up to Rs. 500</li> <li>Rs 10 per transaction for payment from 500 and above.</li> <li>Pay Gov India (All Major Banks), NDML for Govt. of India</li> </ul> | Pay Gov India (All Banks) |
|----------------------------------------------------------------------------------------------------|---------------------------|
| அ Rs.5 for per transaction payment                                                                                                    | ICICI Net Banking         |
| ភ្ញា Rs 2.5 for per transaction payment                                                                                                    | Yes Bank Net Banking      |
| ्त्र Rs 2.5 for per transaction payment                                                                                                    | SBI e Pay                 |
| ធា Rs.5 per transaction for payment up to Rs.500<br>ធា្ល Rs. 10 per transaction for payment from 500 and above.                                                                                | TOM Bank Net Banking      |
| Rs.5 per transaction for payment up to Rs.500                                                                                                    | PAYU Bank Net Banking     |

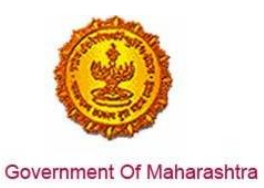

| Merchant Name<br>Brand Name:          | :: Atom Test<br>Atom Test |                                                        |
|---------------------------------------|---------------------------|--------------------------------------------------------|
| Payment Request Placed for INR        | 1223.00                   | Transaction ID 160616357600304549                      |
| Billing Information                   |                           |                                                        |
| 41                                    |                           | RegBoiler                                              |
| (Please correct if above is not the B | illing Mobile Number)     | (Please correct if above is not the Billing E-Mail ID) |
| Payment Mode                          |                           |                                                        |
| AtomZ                                 | Credit Card Number *      |                                                        |
| Saved Cards                           | Nerro en Cordt            | ator 🔲                                                 |
| Credit Card                           | Name on Card*             | 01 • 2016 •                                            |
| 4 IMPS                                | CVV / CVV2*               |                                                        |
| Net Banking                           |                           |                                                        |
| CHALLAN                               |                           | Save card for future use ?                             |
|                                       | Please tick the box t     | o opt for Standing Instruction on your credit card. 🕜  |
| Cancel                                | By clicking Pay           | Now you are agreeing to Terms & Conditions Pay Now     |

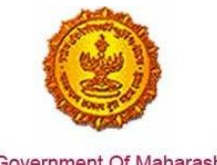

- Government Of Maharashtra
  - 9. The user can then track the status of the application using the Online Tracking and Monitoring dashboards on LMS as well as the MAITRI dashboard.

#### LMS Monitoring Dashboard

| = आपले 📥 Labo<br>सरकार Registre                    | ur Depa | rtment<br>Ice Management ( | System           |                                      |    |            |                          |           | ۲                        |
|----------------------------------------------------|---------|----------------------------|------------------|--------------------------------------|----|------------|--------------------------|-----------|--------------------------|
| LMS Test User                                      | 2       | 100004351541               | Not<br>Generated | Registration of<br>Boiler/Economiser | 19 | 14/07/2016 | 20/06/2016               | Completed | Cancel Service           |
| Factory Fee Calculator                             |         |                            |                  |                                      |    |            |                          |           | Download Form            |
| Home                                               |         |                            |                  |                                      |    |            | and the fo               |           | Download Letter          |
| Shop and Establishment $_{\rm \odot}$ Registration |         |                            |                  |                                      |    | 01         | ownload Link to<br>utput |           | Payment Receipt          |
| Steam Boiler 🔍                                     |         |                            |                  |                                      |    |            |                          |           | Apply For Hydraulic Test |
| Principal Employer 🔍<br>Registration               | 3       | 100004351841               | Not<br>Generated | Registration of<br>Boiler/Economiser | 19 | 14/07/2016 | 20/06/2016               | Completed | Cancel Service           |
| Contractor Licence 🔍                               |         |                            |                  |                                      |    |            |                          |           | Download Form            |
| Building and Other Construction Registration       |         |                            |                  |                                      |    |            |                          |           | Download Letter          |
| Factory Licence 🔍                                  |         |                            |                  |                                      |    |            |                          |           | Payment Receipt          |
| PDF Download                                       | 4       | 100004341641               | REG/2000010      | Registration of                      | 19 | 14/07/2016 | 20/06/2016               | Completed |                          |
| Motor Establishment 🧅                              |         |                            |                  | Boller/Economiser                    |    |            |                          |           | Cancel Service           |
| Beedi and Cigar License                            |         |                            |                  |                                      |    |            |                          |           | Download Form            |
| Registration Steam Test of                         |         |                            |                  |                                      |    |            |                          |           | Download Letter          |
| <b>D</b> = 11 = 4                                  |         |                            |                  |                                      |    |            |                          |           | Payment Receipt          |
|                                                    | 5       | 100004331841               | Not<br>Generated | Registration of<br>Boiler/Economiser | 19 | 13/07/2016 | 18/08/2018               | Completed | Cancel Service           |
|                                                    |         |                            |                  |                                      |    |            |                          |           | Download Form            |
|                                                    |         |                            |                  |                                      |    |            |                          |           | Payment Receipt          |

#### MAITRI dashboard

| MAITRI                                 | ≡      |               |                                                     |                             |              |                        | ŀ       | Hi, jadmin |
|----------------------------------------|--------|---------------|-----------------------------------------------------|-----------------------------|--------------|------------------------|---------|------------|
| යි Dashboard                           |        |               |                                                     |                             |              |                        |         |            |
| Change Password                        |        |               |                                                     |                             |              |                        |         |            |
| 🗹 Forms 🗸 🗸                            | SR.NO. | APPLICATIONID | SERVICE NAME                                        | APPLICATION STATUS <b>T</b> | PAY STATUS 🔻 |                        | STATUS  |            |
| CAF Step 1<br>Services Provided Status | 1      | 100001511600  | Consent to establish (under<br>Water Act & Air Act) | Application Approved        | Payment Done | 30-06-2016<br>15:00:55 | Applied | ß          |
|                                        | 2      | 100001511400  | Consent to operate (under<br>Water Act & Air Act)   | Application Approved        | Payment Done | 30-06-2016<br>15:00:55 | Applied |            |
|                                        | 3      | 10000151101   | Authorization under<br>Hazardous Waste Rule         | Application Approved        | Payment Done | 30-06-2016<br>15:00:55 | Applied |            |
|                                        | 4      | 10000151102   | Incentives under Industrial<br>Policy               | Application Approved        | Payment Done | 30-06-2016<br>15:00:55 | Applied |            |
|                                        | 5      | 10000151103   | Registration under Shops<br>and Establishments Act  | Application Approved        | Payment Done | 30-06-2016<br>15:00:55 | Applied |            |
|                                        | 6      | 10000151104   | Permission for engaging<br>contractor for labour    | Application Approved        | Payment Done | 30-06-2016<br>15:00:55 | Applied |            |
|                                        | 7      | 100001511602  | Factories license                                   | Application Approved        | Payment Done | 30-06-2016<br>15:00:55 | Applied |            |
|                                        | 8      | 10000151105   | Factory building plan<br>approval                   | Application Approved        | Payment Done | 30-06-2016<br>15:00:55 | Applied |            |
|                                        | 9      | 10000151106   | Registration under Boiler<br>Act                    | Application Approved        | Payment Done | 30-06-2016<br>15:00:55 | Applied |            |
|                                        |        |               |                                                     |                             |              |                        |         |            |

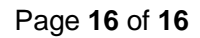